#### Contents

| 1, Select Netlist File   | 2 |
|--------------------------|---|
| 2, Choose File Type      | 2 |
| 3, Select Part Reference |   |
| 4, Run                   | 4 |
| 5, Save                  | 5 |
| Advanced Options         | 6 |
| Change Case of Netlist   | 6 |
| Sort Constraint File     | 6 |
|                          |   |

Note: There may be some changes between versions. So, your software may look a bit different from this manual.

### 1, Select Netlist File

Click Browse Netlist File ... button. See screenshot below:

| 💾 Pin Lock           |                                                                                                    |
|----------------------|----------------------------------------------------------------------------------------------------|
| Pin Lock             | Advanced<br>Change case of netlist<br>© Keep © Lower © Upper<br>Sort constraint file<br>Sorting Keyword<br>© Bin location<br>© Netlist name<br>Postoro |
| Save constraint file | Postpro setting                                                                                                    |
|                      |                                                                                                    |

The software will parse the netlist file.

### 2, Choose File Type

Click File Type dropdown button. See screenshot below:

| 😃 Pin Lock                                                                                                    |                                                                                                    |
|----------------------------------------------------------------------------------------------------|----------------------------------------------------------------------------------------------------|
| Browse netlist file H:\Temp\netlist\samp<br>Setting<br>Basic<br>File Type<br>Part Ref. c<br>Module name<br>Gen constraint file >> | Advanced<br>Change case of netlist<br>Change case of netlist<br>Change case of netlist<br>Sort constraint file<br>Sorting Keyword<br>Sorting Keyword<br>Pin location<br>Netlist name<br>Postpro<br>Postpro<br>Setting |
| Save constraint file                                                                                                    |                                                                                                    |

If prp is selected, please input **Module Name**.

# **3, Select Part Reference**

Click Part Ref. dropdown button. See screenshot below:

| 💾 Pin Lock                                                                                                    |                                                                                                    |
|----------------------------------------------------------------------------------------------------|----------------------------------------------------------------------------------------------------|
| Browse netlist file H:\Temp\netlist\samp<br>Setting<br>Basic<br>File Type Ici<br>Part Ref.<br>Module name U77<br>U22<br>U11<br>Gen constraint file >> | Advanced<br>Change case of netlist<br>Change case of netlist<br>Change case of netlist<br>Sort constraint file<br>Sorting Keyword<br>Pin location<br>Netlist name<br>Postpro<br>Postpro setting<br>Setting |
| Save constraint file                                                                                                    |                                                                                                    |

Note: You could input Part Reference in the edit box, or select from the list.

# 4, Run

Click Gen Constraint File button. See screenshot below:

| 💾 Pin Lock           |                                                         |
|----------------------|---------------------------------------------------------|
| Pin Lock             | Le.NET          Advanced         Change case of netlist |
| Save constraint file |                                                         |

# 5, Save

Click Save Constraint File... button. See screenshot below:

| 😃 Pin Lock                                                                                                    |                                                                                                    |
|----------------------------------------------------------------------------------------------------|----------------------------------------------------------------------------------------------------|
| Browse netlist file       H:\Temp\netlist\sample         Setting       Basic         File Type       Ici         Part Ref.       U3         Module name | e.NET  Advanced  Change case of netlist  Keep  Lower  Upper  Sort constraint file  Sorting Keyword  Pin location  Netlist name  Postpro Postpro Setting Setting |
| Save constraint file                                                                                                    |                                                                                                    |

## **Advanced Options**

#### **Change Case of Netlist**

(For lci/lct/lco format only)

- **Keep**: Same case as netlist file.
- **Lower**: Change pin name to lower case.
- **Upper**: Change pin name to upper case.

#### **Sort Constraint File**

Generated constraint file could be sorted in Netlist Name order or Pin Location order.

#### **Revision History**

| Date      | Version | Author | Changes                |
|-----------|---------|--------|------------------------|
| 2014/6/9  |         |        | Add line above footer; |
| 2013/7/29 |         |        | First release;         |